## **APMT Reefer Services Guide**

TERMINALS

PM

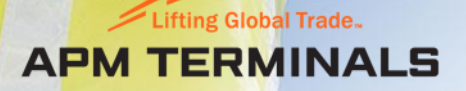

Safety for Life

How to access the Reefer Services Webpage on the APM Terminals Bahrain Website

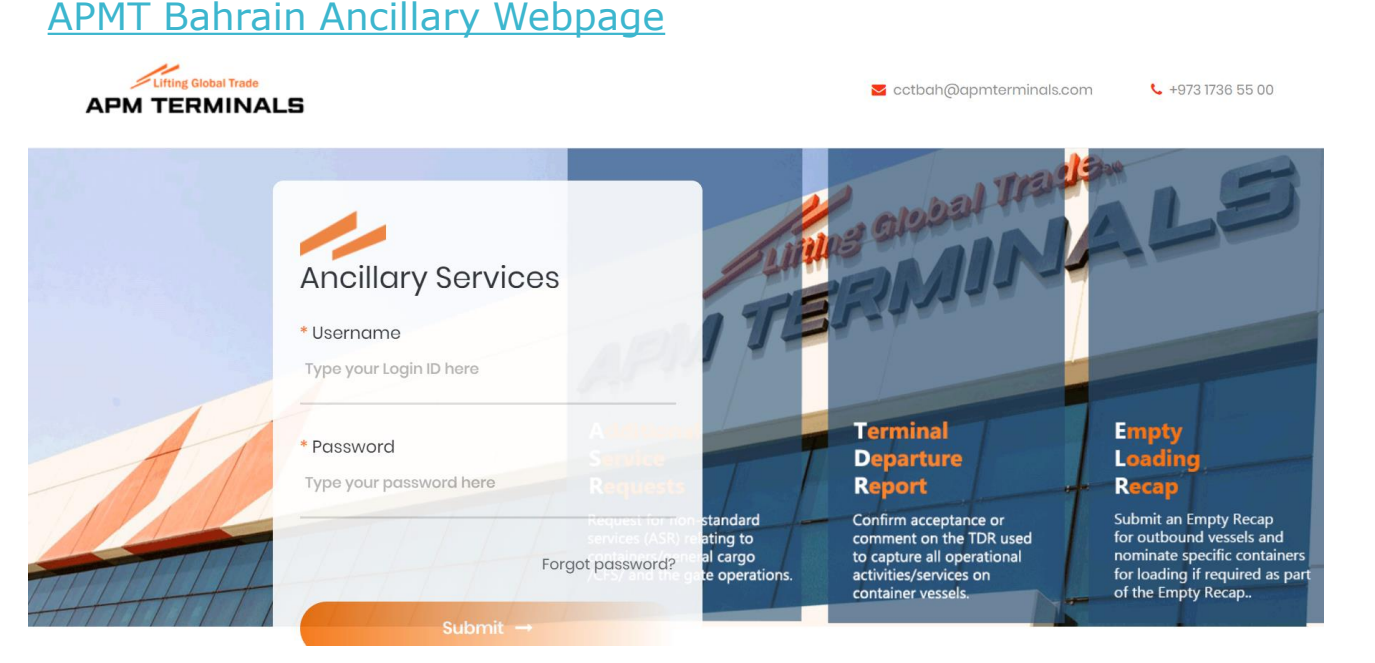

Only registered liner agents can access & order reefer services restricted to their own inventory of reefer containers.

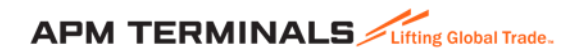

## Choose the Reefer Services option upon login

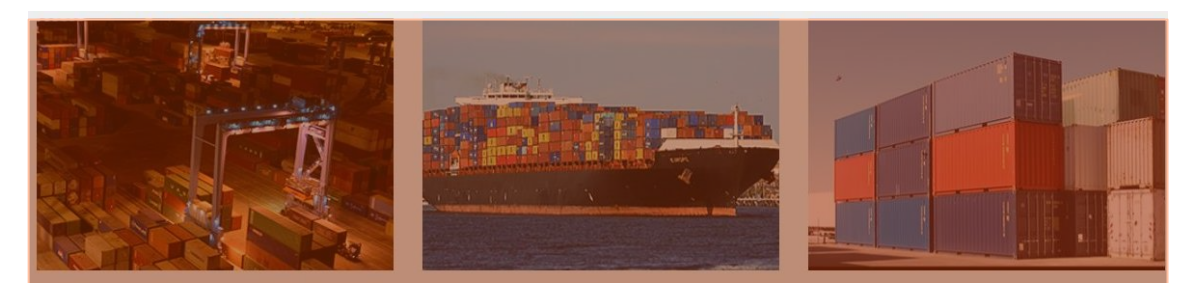

#### Additional Service Request (ASR) Request for non-standard services (ASR)

relating to containers/general cargo/CFS/ and the gate operations.

### <u>Terminal Departure Report (TDR)</u>

Confirm acceptance or comment on the TDR used to capture all operational activities/services on container vessels.

#### Empty Recap (Outbound)

Submit an Empty Recap for outbound vessels and nominate specific containers for loading if required as part of the Empty Recap.

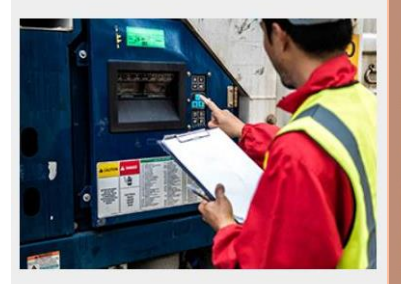

#### **Reefer Services**

Request for Reefer PTI/washing, Attendance for malfunctioning reefers & minor repairs.

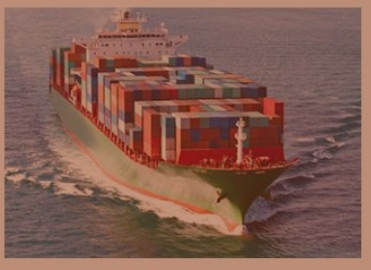

Initial Vessel Loadlist (Inbound) View an loadlist for inbound vessels for initial and final confirmation

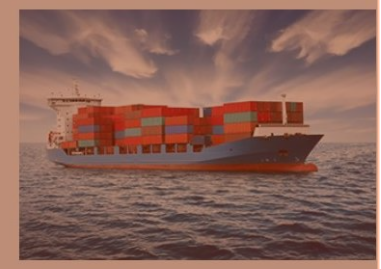

#### Final Vessel Loadlist (Outbound) View an loadlist for inbound vessels for inital and final confirmation

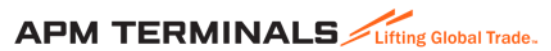

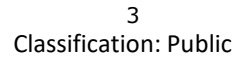

## View of the Reefer Services webpage

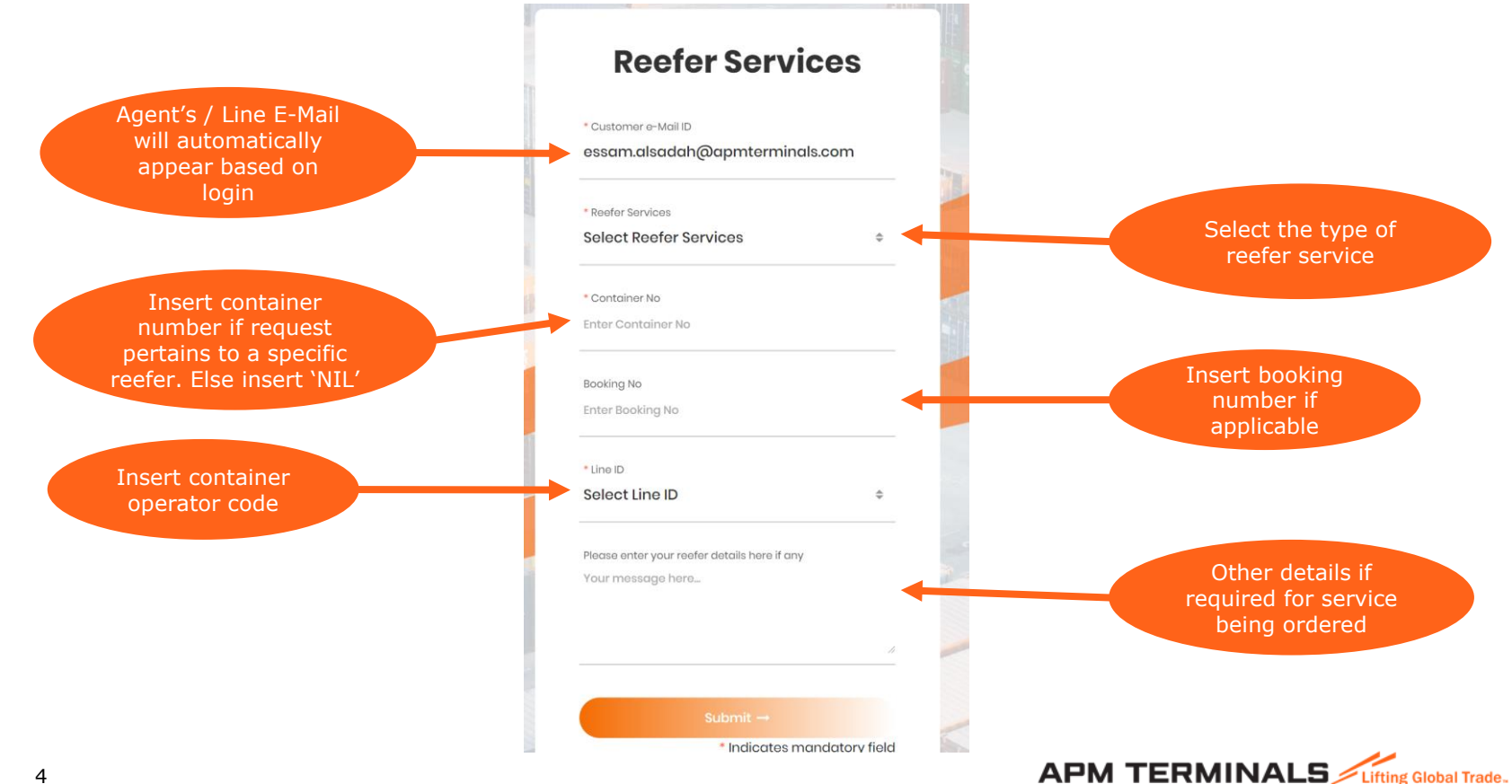

# **Reefer Services**

#### Reefer Services

# Select the service required from the dropdown list:

- 1. Reefer Interior and Condenser wash
- 2. Reefer Pre-Trip Inspection
- 3. Specific Reefer Container for Pre-Trip Inspection
- 4. Specific Reefer Container Interior and Condenser wash
- 5. Trouble shooting of Malfunctioning Reefers

| <sup>,</sup> Customer e-Mail ID<br>essam.alsadah@apmterminals | s.com |
|---------------------------------------------------------------|-------|
| Reefer Services                                               |       |
| Select Reefer Services                                        | 4     |
| Container No                                                  |       |
| Enter Container No                                            |       |
| Booking No                                                    |       |
| Enter Booking No                                              |       |
| Line ID                                                       |       |
| Select Line ID                                                | 4     |
| Please enter your reefer details here if any                  |       |
| Your message here                                             |       |
|                                                               |       |

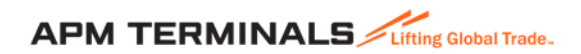

## Reefer Interior and Condenser wash

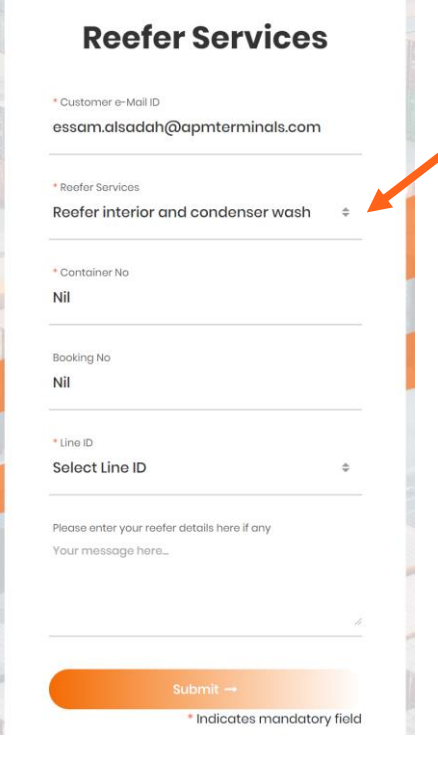

Option 1 – If the request is not related to a specific reefer container. Please use NIL for Container No. & Booking No. and fill in Line ID which is mandatory.

Option 2 – If the request is related to a specific reefer container. Please insert the Container No. & Booking No. if applicable and fill in Line ID which is mandatory.

| Customor - Mail ID                       |               |
|------------------------------------------|---------------|
| essam.alsadah@apmterm                    | ninals.com    |
| * Reefer Services                        |               |
| Specific Reefer Container ir             | nterior and c |
| * Container No                           |               |
| Enter Container No                       |               |
| Booking No                               |               |
| Enter Booking No                         |               |
| * Line ID                                |               |
| Select Line ID                           |               |
| Please enter your reefer details here it | fany          |
| Your message here                        |               |
|                                          |               |
|                                          |               |

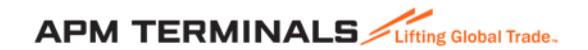

Reefer Interior and Condenser wash..contd

Upon completing the service details click submit to proceed with your request

Once the request has been submitted a confirmation message that appears on the screen will be sent to the registered user's e-mail address

ASR Request – Reefer interior and condenser wash

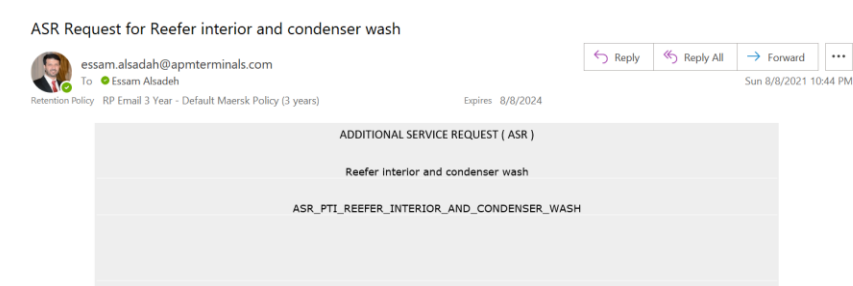

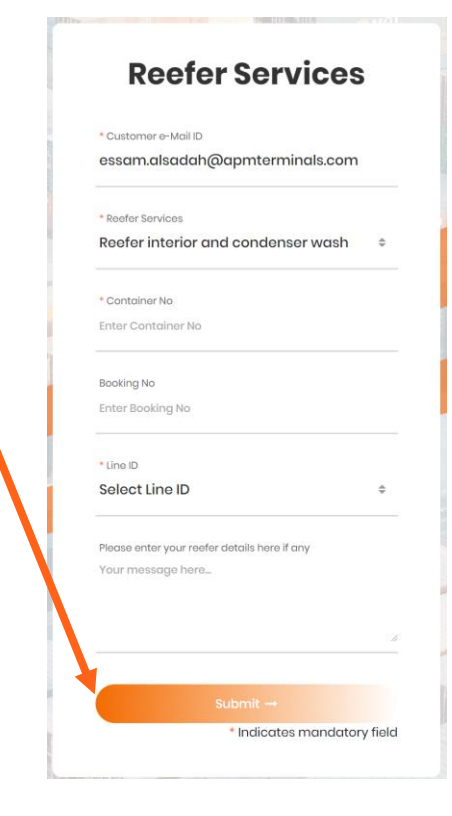

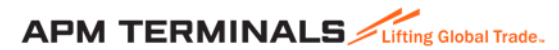

Reefer Interior and Condenser wash..contd

appear

Once the request is processed by the APMT Reefer team, the line will receive an E-Mail request to confirm the ASR that has been populated with activity and resource details.

From ASR Approval status Select the ASR number

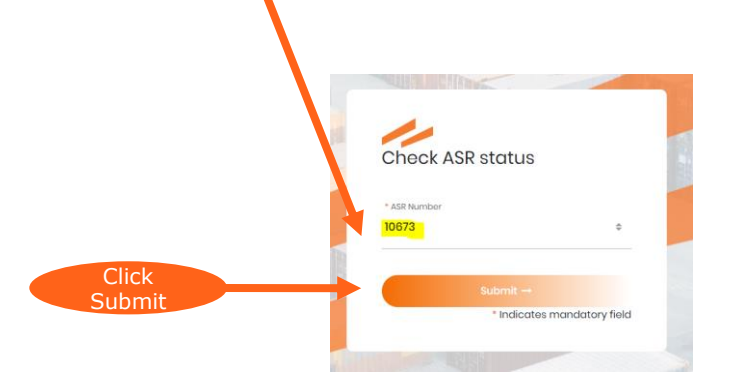

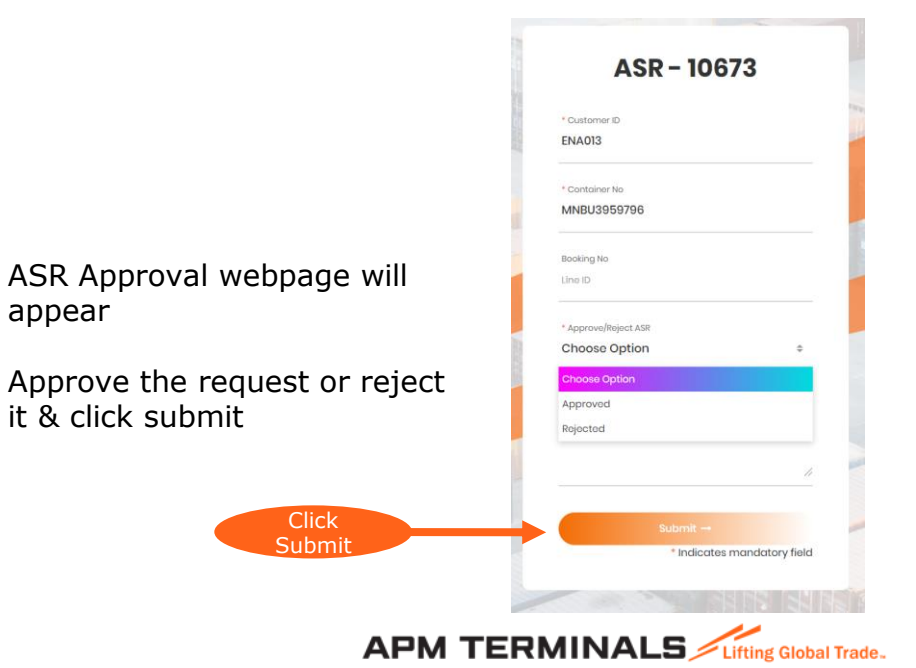

# Reefer Pre-Trip Inspection

| Reefer Services                                     |                                                                                                    | <b>Reefer Services</b>                                            |
|-----------------------------------------------------|----------------------------------------------------------------------------------------------------|-------------------------------------------------------------------|
| Customer e-Mail ID<br>ssam.Alsadah@apmterminals.com |                                                                                                    | * Customer e-Mail ID<br>Essam.Alsadah@apmterminals.com            |
| Reafer Services                                     |                                                                                                    | * Reefer Services Specific Reefer Container for Pre-Trip In#      |
| Set Temperature 🔜 * Humidity 🔜 * Ventilation        | Option 1 – If the request is not related to a specific reefer container. Please use NIL for Container No. &    | * Set Temperature 🔜 * Humidity 🔜 * Ventilation 🔜                  |
| Cantainer No<br>Itar Container No                   | Booking No. and fill in Line ID which is mandatory.                                                            | * Container No<br>Enter Container No                              |
| boking No<br>Itar Booking No                        | Option 2 – If the request is related to a specific reefer container. Please insert the Container No. & Booking | Booking No<br>Enter Booking No                                    |
| line ID<br>elect Line ID ¢                          | No. if applicable and fill in Line ID which is mandatory.                                                      | * Line ID<br>Select Line ID \$                                    |
| ease enter your reefer details here if any          |                                                                                                    | Please enter your reefer details here if any<br>Your massage here |
| <i>i</i> .                                          |                                                                                                    |                                                                   |
| Submit →                                            |                                                                                                    | Submit →                                                          |
| * Indicates mandatory field                         |                                                                                                    | * Indicates mandatory fie                                         |

## Reefer Pre-Trip Inspection..contd

Upon completing the service details click submit to proceed with your request

Once the request has been submitted a confirmation message that appears on the screen will be sent to the registered user's e-mail address

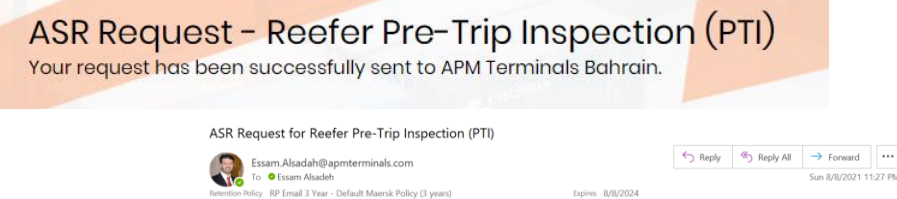

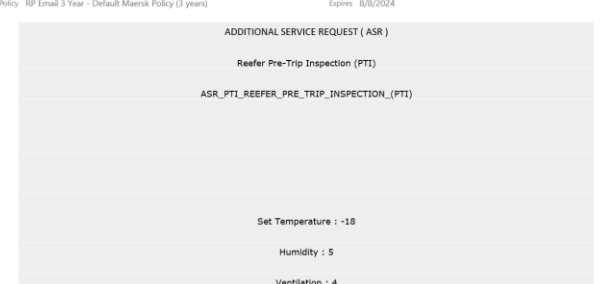

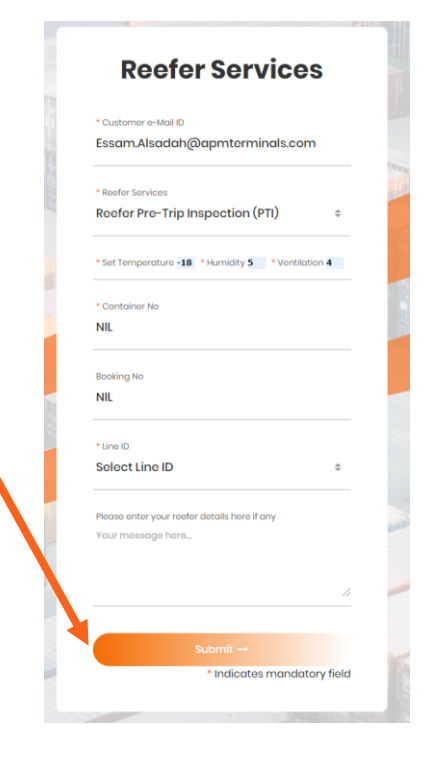

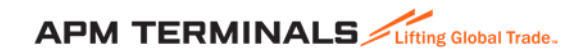

Reefer Pre-Trip Inspection..contd

Once the request is processed by the APMT Reefer team, the line will receive an E-Mail request to confirm the ASR that has been populated with activity and resource details.

appear

From ASR Approval status Select the ASR number

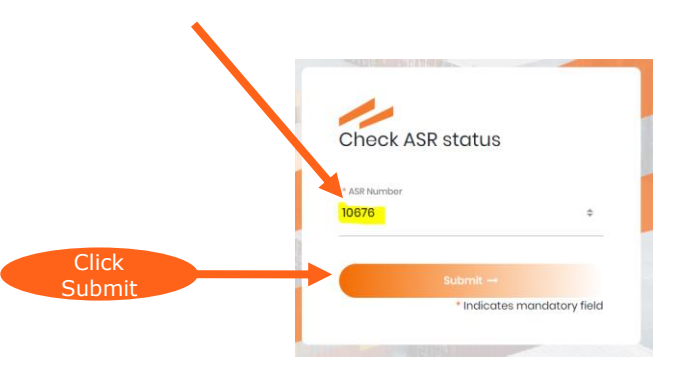

ASR - 10676 ENA013 ASR Approval webpage will Container No Booking N Approve the request or reject it & click submit Approve/Reject ASR Choose Option Please enter your comments if any Nil Click Submit Indicates mandatory field APM TERMINALS

### Trouble shooting of Malfunctioning Reefers & Minor Repairs

Trouble shooting of malfunctioning reefers & minor repairs can be initiated either by the line, by using the option available on the webpage

or

By APMT's reefer team through an e-mail notification to the line & a telephone call to the contact number provided by the line/agent.

|                |                                                    | •                                                                                                    |                                                                                                    |                                                                                                    |                                                                                                    |                                                                                                    |
|----------------|----------------------------------------------------|----------------------------------------------------------------------------------------------------|----------------------------------------------------------------------------------------------------|----------------------------------------------------------------------------------------------------|----------------------------------------------------------------------------------------------------|----------------------------------------------------------------------------------------------------|
| Sensitivity    | Quick Steps                                        | Isi Move i                                                                                                    | lags                                                                                                    | 12                                                                                                    | Editing                                                                                                    | Speech 20                                                                                                    |
| of Malfunction | ing Reefers and Mir                                | or Repairs                                                                                                    |                                                                                                    |                                                                                                    |                                                                                                    |                                                                                                    |
|                |                                                    |                                                                                                    |                                                                                                    |                                                                                                    |                                                                                                    | [                                                                                                    |
| r (3 years)    |                                                    | Expires                                                                                                    | 8/10/2024                                                                                                    |                                                                                                    |                                                                                                    |                                                                                                    |
|                | AD                                                 | DITIONAL SERVICE REQUEST                                                                                           | ( ASR )                                                                                                    |                                                                                                    |                                                                                                    |                                                                                                    |
|                | Trouble Shooti                                     | ng of Malfunctioning Reefers                                                                                       | and Minor Rep                                                                                                    | oairs                                                                                                    |                                                                                                    |                                                                                                    |
|                | ASR_PTI_1                                          | S_OF_MALFUN_REEFER_MI                                                                                              | NOR_REPAIRS                                                                                                    |                                                                                                    |                                                                                                    |                                                                                                    |
|                | ) Sensitivity  <br>g of Malfunction<br>y (3 years) | Smithety   Quick Meps     of Malfunctioning Reefers and Min     (3 years)     AD     Trouble Shootin     ASR_PTI_T | () years) (2 years) (2 yea | (3 years) Expire: B/10/2024 (2 years) Expire: B/10/2024 ADDITIONAL SERVICE REQUEST (ASR.) Trouble Shooting of Malfunctioning Reefers and Minor Rep ASR.PTI_TS_OF_MALFUN_REEFER_MINOR_REPAIRS | (3 years) Epires M/MOZEA<br>(3 years) Epires M/MOZEA<br>(3 years) Epires M/MOZEA<br>ADDITIONAL SERVICE REQUEST (ASR )<br>Trouble Shooting of Maffunctioning Reefers and Minor Repairs<br>ASR_PTL_TS_OF_MALFUN_REEFER_MINOR_REPAIRS | (3 years) Expires \$/10/2024<br>(3 years) Expires \$/10/2024<br>ADDITIONAL SERVICE REQUEST (ASR.)<br>Trouble Shooting of Malfunctioning Reefers and Minor Repairs<br>ASR_PTI_TS_OF_MALFUN_REEFER_MINOR_REPAIRS |

| * Customer e-Mail ID                              |                   |
|---------------------------------------------------|-------------------|
| vdprashant@yahoo.com                              |                   |
| • Rester Services                                 |                   |
| Select Peefer Services                            | -                 |
| Reefer Pre-The Inspection (PTI)                   |                   |
| Specific Reefer Container for Pr<br>(PTI)         | e-Trip Inspection |
| Specific Reefer Container steri<br>condenser wash | or and            |
| Trouble Shooting of Malfunction<br>Minor Repairs  | ning Reefers and  |
| * Line ID                                         |                   |
| Select Line ID                                    |                   |

In case refrigerant gas or spare parts are required for minor repairs, the line/agent will receive a notification requesting pre-approval. Once an approval is received, APMT's reefer team will execute request & report outcome to the line/agent.

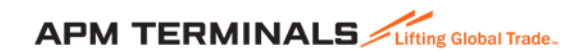

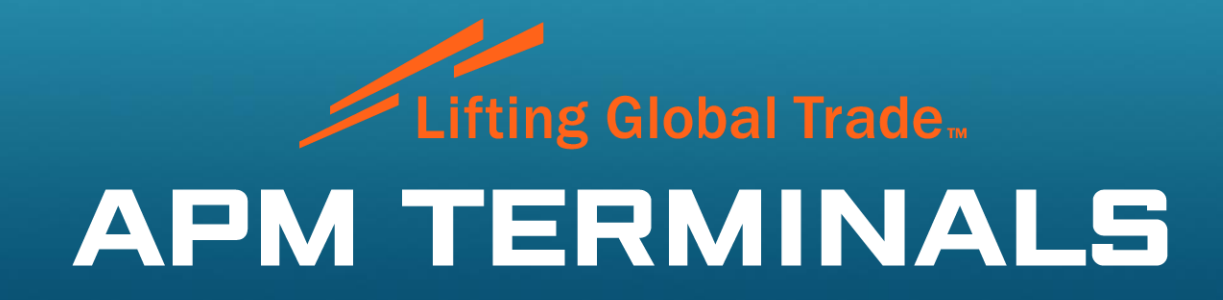

www.apmterminals.com